## Welcome to the Federation of State Physician Health Programs

#### **NEW MEMBER GUIDEBOOK**

An illustrated guide to getting the most out of our interactive and self-service website

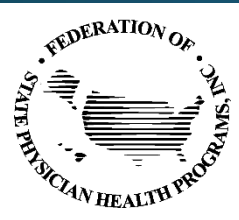

#### Welcome to the Federation of State Physician Health Programs (FSPHP) where our mission is to support physician health programs in improving the health of medical professionals, thereby contributing to quality patient care.

As a member of FSPHP, you are part of a community of Physician Health Program professionals across North America including some international members dedicated to the health of physicians and health care professionals. FSPHP members have access to exclusive networking, resources, collaboration opportunities and education tailored to the needs of Physician Health Program staff and initiatives. Here are some of those resources:

<u>Committees</u> - FSPHP relies on volunteers to serve on its committees to promote the missions and objectives of the organization, and with over 20 active committees, members are sure to find a committee that interests them.

**Resources page** - The Resources tab contains links to the following helpful pages: Featured Articles & Podcasts; Research about PHPs and Health Professionals; Resources on Health Professional Well-Being; Guidelines, Policies and Position Statements; and information on the FSPHP Newsletter. The Resources tab is updated regularly to contain the latest information and links.

*Physician Health News* - Each issue of the FSPHP biannual newsletter, *Physician Health News*, includes updates from state physician health programs, articles, and notices of interest to the physician health community as well as information on future FSPHP events. This newsletter is available online, at the Annual Education Conference, and is emailed to all FSPHP members.

Events Page - It is here that you can learn more about all FSPHP events including Regional Membership Meetings, the Annual Education Conference & Business Meeting, State PHP Events, and other national organization events that may be of interest to you.

**<u>State Program Pages</u>** - See the complete list of member State Physician Health Programs and their detailed program pages.

Donate - Learn how you can support FSPHP and ensure that FSPHP continues to implement new initiatives, upholds an environment of fellowship and networking, establishes best practices and assists PHPs in their quest to protect the public.

Benefits of Membership – FSPHP members have access to exclusive networking, resources, collaboration opportunities and education tailored to the needs of Physician Health Program staff and initiatives.

 Should you need any assistance or have any questions or comments about your membership or benefits, please feel free to contact us at <a href="mailto:savage@fsphp.org">savage@fsphp.org</a>

 Sincerely,

 Scott L. Hambleton, MD, DFASAM
 Linda Bresnahan, MS

 FSPHP President
 Executive Director

FEDERATION OF

#### Who's Who at FSPHP - Staff

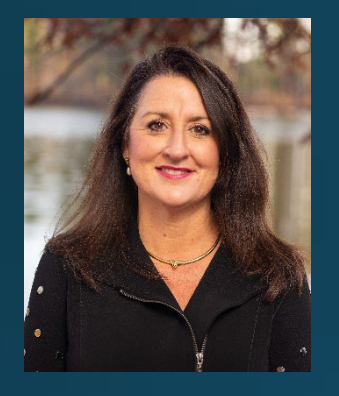

Linda Bresnahan, MS Executive Director Email: <u>lbresnahan@fsphp.org</u>

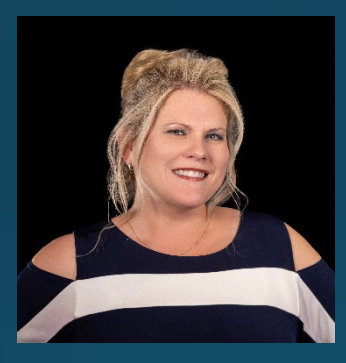

Tanya Roof, CMP, CASE Meeting and Event Planning Director Email: <u>ssavage@fsphp.org</u>

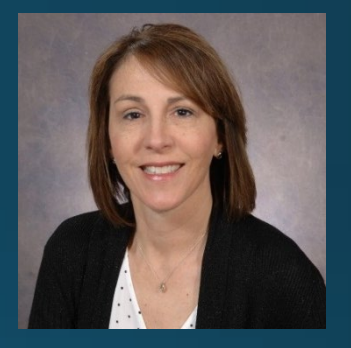

Sandra Savage Membership Services Manager Email: <u>ssavage@fsphp.org</u>

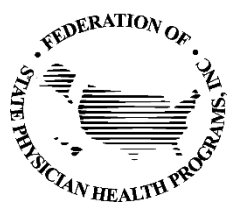

# Who's Who at FSPHP – Board of Directors

**Board Member Role:** With duties and responsibilities acting on behalf of FSPHP as a director and fiscal agent for the FSPHP, lead and manage the goals and activities of the of each strategic workgroup by communicating the strategic mission, objectives and activities of the FSPHP strategic plan to FSPHP committees involved in that strategic goal.

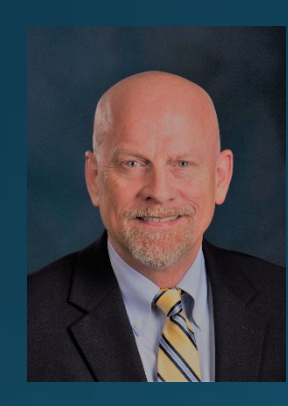

Scott L. Hambleton, MD, DFASAM FSPHP President

Dr. Hambleton is a 1994 graduate of the University of Tennessee School Of Medicine. He completed the University of Florida Addiction Medicine Fellowship at Pine Grove Behavioral Health in Hattiesburg, Mississippi in 2007. Dr. Hambleton has served as President of the Mississippi Chapter of the American Society of Addiction Medicine and now serves as the President of the Federation of State Physician Health Programs. <u>Click here</u> for Dr. Hambleton's complete biography.

<u>Click here</u> to see the complete FSPHP Board of Directors.

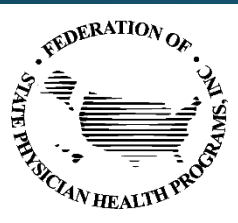

### Who's Who at FSPHP – Committees

FSPHP Committee Member Role: FSPHP relies on its committee members to represent membership interests, and to assist with FSPHP strategic goals. Committee membership shall, except as otherwise provided in the FSPHP <u>Bylaws</u>, be appointed by the President with the approval of the Board. Written reports by committee chairs shall be required at the annual membership meeting. Special Committees, subcommittees, or task forces, may be appointed by the President with the approval of the Board providing they are not in conflict with the FSPHP <u>Bylaws</u>. The duties and scope of responsibilities of any such body shall be defined in writing by the President with Board approval.

**This is your organization!** FSPHP relies on member volunteers, such as yourself, to help the Federation be what its members envision. You may wish to speak to a committee chair to discuss your interest first. FSPHP committees vary in size, activity and current projects. Find a committee and commitment that are right for you! <u>Click here</u> to see the Committee Rosters and to learn how to become involved.

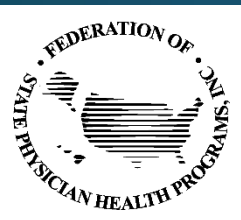

### Membership Has Its Privileges www.fsphp.org

- Our website is powered by MemberClicks.
- Our website offers many self-service and exclusive benefits that only FSPHP members can take advantage of.
- To ensure only Members receive these benefits, these areas of our site require a valid log in.
- The pages in this guide will teach you how to log in and update your information, as well as take advantage of as many benefits as possible.
- The more you update and personalize your membership, the more value you will receive from FSPHP.

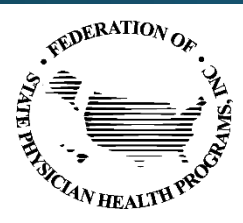

### Membership Has Its Privileges www.fsphp.org

| Feder                             | ration of State F<br>h Programs | Physicia    | an        |        | Member Logi | n 🔒 Search our site 👰                                        |
|-----------------------------------|---------------------------------|-------------|-----------|--------|-------------|--------------------------------------------------------------|
| ome About State Pr                | rograms Membership              | Events      | Resources | Donate | PHP Par     | ticipant Stories                                             |
|                                   |                                 |             |           |        |             | Quick Links                                                  |
| Username                          |                                 |             |           |        |             | FSPHP Statement on Racism,                                   |
|                                   |                                 |             |           |        |             | SUPPORT of CLINICIANS DURING                                 |
| Password                          |                                 |             |           |        |             | 2021 FSPHP Annual Education<br>Conference & Business Meeting |
|                                   |                                 |             |           |        | 0           | Donate                                                       |
|                                   |                                 |             |           |        | U           | JOIN FSPHP                                                   |
|                                   | Retrieve Username               | Reset Passw | ord       |        |             | President's Message                                          |
| Keep me logged in                 |                                 |             |           |        |             | Featured Articles & Podcasts<br>about PHPs                   |
|                                   | LOG IN                          |             |           |        |             | Newsletters                                                  |
|                                   |                                 |             |           |        | _           | Submit a PHP Story, Member<br>Testimonial, Event or Job      |
|                                   |                                 |             |           |        |             | Contact                                                      |
|                                   |                                 |             |           |        |             | Member Testimonials                                          |
|                                   |                                 |             |           |        |             | Upcoming Events                                              |
|                                   |                                 |             |           |        |             | No events                                                    |
|                                   |                                 |             |           |        |             | View Full Calendar                                           |
| © Copyright 2018 Federation of St | ate Physician Health Programs   |             |           |        |             |                                                              |
|                                   |                                 |             |           |        |             | Back to top 📣                                                |

If you forgot your password, don't worry! Click '*Retrieve Username' or 'Reset Password'* and enter the email address associated with your profile. You will then be emailed a link to reset your password.

(HINT: you might want to try your email address as your username.) Note: To receive the link via email, the email address you enter must be the email address in your membership profile.

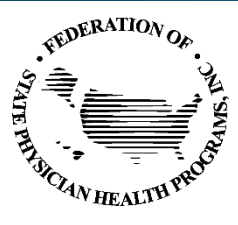

### Exclusive Member Portal Resources

- Member Directory
- My Profile and My Community
- E-list Guidelines and Instructions
- New Members & New Member Guidebook
- Event Calendar
- PHP Guidelines
- MAT Resources for FSPHP Members
- Member Library
- PHPs and the Media
- Past FSPHP Meeting Materials
- PHP Responses to COVID-19
- Power of Partnerships PHP Webinar

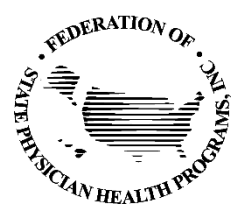

## FSPHP <u>Member Portal</u> What Can I Do Here?

- View your profile and update as needed
- View/Pay Invoices
- Access the Member Directory
- View Upcoming Events
- Access to Social Community Features including E-lists and Committees
- View any members only content on this website
- Interact and connect with other members

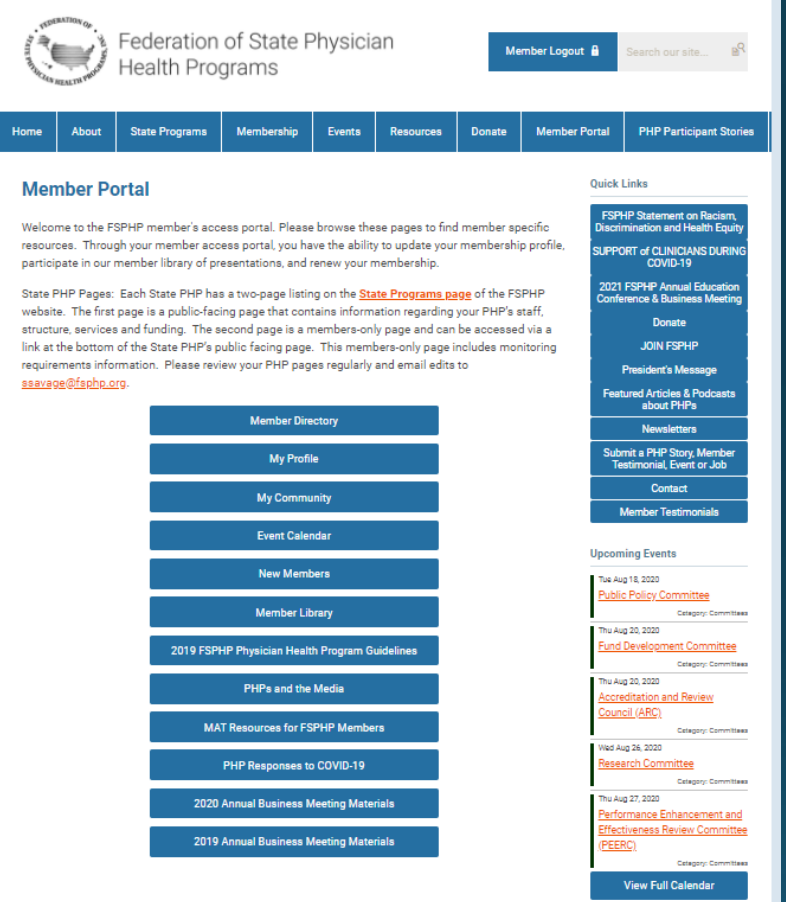

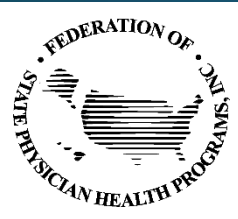

### Your FSPHP Profile

| STUTING AN HEALTH W                           | Federation of Health Prog                                                                               | of State F<br>rams | Physicia    | an                          | Ме                                    | mber Logou | ıt 🔒                                    | Search our site 🔒 🥄                                                                                                    |
|-----------------------------------------------|----------------------------------------------------------------------------------------------------|--------------------|-------------|-----------------------------|---------------------------------------|------------|-----------------------------------------|----------------------------------------------------------------------------------------------------|
| lome Abo                                      | ut State Programs                                                                                       | Membership         | Events      | Resources                   | Donate                                | Member     | Portal                                  | PHP Participant Stories                                                                                                    |
| My Commu                                      | nity My Profile Connect<br>Sandra Savage<br>1 year ago<br>Last online<br>5 minutes ago<br>Profile views | tions My Feat      | ures Inbox  | Latest Photo<br>No photos t | earch Directory<br>s<br>ıploaded yet. |            | Quick<br>FSP<br>Discri<br>SUPPO<br>2021 | Links<br>HP Statement on Racism,<br>mination and Health Equity<br>RT of CULNICIANS DURING<br>COUID-19<br>FSPHP Annual Education<br>rence & Business Meeting |
|                                               | 0 view(s)                                                                                               |                    |             | Circles                     | )                                     |            |                                         | Donate<br>JOIN FSPHP                                                                                                    |
| My Statu<br>Share your                        | IS<br>thoughts here                                                                                     |                    |             |                             |                                       |            | Fea                                     | President's Message<br>tured Articles & Podcasts<br>about PHPs                                                                                              |
| Change Privacy                                | rofile Picture 💠 Start a new circle<br>🔳 Upload photos                                                  | A Write Mess       | age<br>nbox |                             |                                       |            | Sub                                     | Newsletters<br>mit a PHP Story, Member<br>estimonial, Event or Job                                                                                          |
| Wall                                          |                                                                                                    |                    | ^           |                             |                                       |            |                                         | Contact<br>Member Testimonials                                                                                                    |
|                                               | Comment                                                                                                 |                    | li          |                             |                                       |            | Upcor                                   | ning Events                                                                                                    |
| Show All (0)                                  |                                                                                                    |                    |             |                             |                                       |            | Tue Au<br>Publi<br>Thu Au<br>Fund       | ig 18, 2020<br>c Policy Committee<br>Oategory: Committees<br>ig 20, 2020<br>Development Committee                                                           |
| Username<br>Ssavage@fs<br>Member Typ<br>Admin | php.org<br>e                                                                                            |                    | Edit        |                             |                                       |            | Thu Ar<br>Accre<br>Cour                 | Category: Committees<br>ig 20, 2020<br>dditation and Review<br>Icil (ARC)<br>Category: Committees<br>ug 26, 2020                                            |

If you hover over the words '**My Profile**', you can make additional changes to your profile.

#### In this area you can:

- Upload or change your profile picture that shows on the Member Directory
- Edit your privacy settings
- Change your password
- Manage how we contact you
- View past emails we have sent to you
- View a list of all your invoices
- View all forms that you have submitted

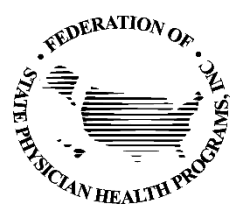

#### Your FSPHP Profile

| offile2cuserid=200160567482ltemid=0         Image: Sign in - Google Act.       Image: Mot HEIP       Image: Hyst Meeting Plan       Image: PMA UPLOAD STE       Image: 2019 MOBILE APP       Image: Mobile Art         Image: Commont       Federation of State Physician       Image: Commont       Image: Commont       Image                                                                                                    |                               |                              |                                 |               |              |                |                      |                                                           |                                        |
|----------------------------------------------------------------------------------------------------|-------------------------------|------------------------------|---------------------------------|---------------|--------------|----------------|----------------------|-----------------------------------------------------------|----------------------------------------|
| 1       M Signin - Google AC. <ul> <li>M ALL</li> <li>M ALL</li> <li>M ALL&lt;</li></ul>                                                                                                    | rofile&userid=200             | 1605674&Itemid               | =0                              |               |              |                |                      |                                                           |                                        |
| Version of State Physician sectors       Member Local II       Member Joean       Member Joean       Me                                                                                                    | b M Sign in - Goo             | ogle Ac 😲 M                  | CHELP 📕 Hy                      | att Meeting I | Plan 🖡 F     | MA UPLOAD      | SITE 😡 2019 N        | MOBILE APP                                                | 2 MOBILE A                             |
| Vertical Control       Each control       Method control       Method control       Metho                                                                                                    |                               |                              |                                 |               |              |                |                      |                                                           |                                        |
| Home     About     State Programs     Membership     Events     Resources     Donate     Member Portal     PHP Participant Stories       My Community     My Endler     Connections     My Features     Indoor     Search Directory     Ouick Links       My Community     My Endler     Connections     My Features     Indoor     Search Directory     Ouick Links       State Programs     My Features     Indoor     Search Directory     Ouick Links       State Programs     Sandra Savage     1 year ago     Curcles     Donate     PUPOP of CULNICANS DURING COVID-19       States Programs     Latest Photos     No photos uploaded yet.     Conference & Business Nearing     Donate     Donate       My Status     Share your thoughts here     Share your thoughts here     Songrams     A Wite Message     Share of Add Contender       Mail     Image Public Picture :: Start a new cince     A Wite Message     Newsletters     Subort PiPP Prevident Message       Charge Public Picture :: & Start a new cince     A Wite Message     The Age 12:00     Public Picture of Add Contender       Show All (0)     Image Status     Contact     Member Type       Addi Comment     Compace     Edit       Status Adrinin     Group     Category Committee       Group     Compace     Category Comm                                                                                                    | TIDERATION OF                 | Federation<br>Health Pro     | of State F<br>grams             | Physicia      | an           | Ме             | mber Logout 🔒        | Search our sit                                            | e B <sup>Q</sup>                       |
| Wy Community       Wy Profer       Oranections       Wy Features       Total       Saurch Directory       Olick Links         I year ago       I year ago                                                                                                    | Home About                    | State Programs               | Membership                      | Events        | Resources    | Donate         | Member Portal        | PHP Partici                                               | pant Stories                           |
| Sandra Savage       1 year ago         1 year ago       Last online         1 year ago       Last online         Last online ago       No photos uploaded yet.         Pofile views       Order         0 view(s)       Circles         2 Share your thoughts here       Share your thoughts here         a Change Pofile Police Years       A White Message         a Prescy       L Updad photos         Add Comment       A White Message         Show All (o)       Contact         Username       Ede         Member Type       Admin         Group       Admin         Group       Admin         Group       Cound Review         Member Status       Admin         Admin       Cound Review Committee         Group       Admin         Group       Cound Review Committee         Group       Cound Review Committee         Group       Cound Review Committee         Member Type       Admin         Group       Cound Review Committee         Group       Cound Review Committee         Cound Review Committee       Cound Review Committee         Group       Cound Review Committee                                                                                                    | My Community                  | My Profile Conn              | ections My Feat                 | ures Inbox    | s s          | earch Director | Quick                | Links                                                     |                                        |
| Last online   Last online   Profile views   Orient(s)   Orient(s)   Orient(s)   Share your thoughts here   Change Polile Policy   Share your thoughts here   Change Polile Policy   No pholos uploaded yet.     Croise   Share your thoughts here   Change Polile Policy   No pholos uploaded yet.     Croise   Share your thoughts here   Change Polile Policy   No pholos uploaded yet.     President's Measage   Festured Articles & Poloasts   Submit a PHP Stary, Member   Textured Articles & Poloasts   Storw All (o)     Username   Savage@disphp.org   Member Type   Admin   Group   Admin   Group   Admin   Group   Admin   Group   Admin   Group   Admin   Group   Admin   Group   Admin   Group   Admin   Chauger.commitme   To: Lag 27, 2020   Packet Commitme   Concil (ARC)   Catagor: Commitme   Concil (ARC)   Catagor: Commitme   Catagor: Commitme   Catagor: Commitme   Catagor: Commitme   Catagor: Commitme   Catagor: Commitme   Catagor: Commitme   Catagor: Commitme <td></td> <td>Sandra Savage<br/>1 year ago</td> <td></td> <td></td> <td>Latest Photo</td> <td>15</td> <td>FSF<br/>Discr<br/>SUPP</td> <td>PHP Statement or<br/>rimination and He<br/>PORT of CLINICIA</td> <td>n Raciam,<br/>ealth Equity<br/>NS DURING</td>                                                                                                    |                               | Sandra Savage<br>1 year ago  |                                 |               | Latest Photo | 15             | FSF<br>Discr<br>SUPP | PHP Statement or<br>rimination and He<br>PORT of CLINICIA | n Raciam,<br>ealth Equity<br>NS DURING |
| Protie views<br>Oview(s)       Circles       Donate         My Status       Share your thoughts here       JOIN FSPHP         President's Message       President's Message         Privacy       & Upoat a new ordes       A Web Message         Privacy       & Upoat a new ordes       A Web Message         Privacy       & Upoat a new ordes       A Web Message         Privacy       & Upoat a new ordes       A Web Message         Add Comment       Newsjectars       Suburt PPP         Add Comment       Upcoming Events       Contact         Username       Edit       The Age 20.000       Public Policy Committee<br>Caragery Committee         Savage@fsphp.org       Edit       The Age 20.000       Public Policy Committee<br>Caragery Committee<br>Caragery Committee         Web Mers Status<br>Active       News Status       Paile Policy Committee<br>Committee                                                                                                    |                               | Last online<br>2 minutes ago |                                 |               | No photos u  | uploaded yet.  | 202<br>Conf          | 1 FSPHP Annual<br>ference & Busines                       | Education<br>as Meeting                |
| My Status       Show all (0)       President's Message         Privacy       X Upload photos       A Wee Message         Add Comment       Wall       Contact         Multiple       Add Comment       Upcoming Events         Show All (0)       Edit       The 4g 12,2020         Username       Edit       Fod y 2,2020         Show All (0)       Edit       The 4g 12,2020         Username       Edit       The 4g 12,2020         Member Type       Admin       Group         Admin       Edit       The 4g 27, 2020         Member Status       Adve       Fod Service Committee         Council (ARC)       Consect       Consect         We Aug 27, 2020       Performance       The 4g 27, 2020         Fod Development Committee       Council (ARC)       Council (ARC)         Member Status       Adve       Effectiveness Review Committee         Concil (ARC)       Council (ARC)       Council (ARC)         Full Development Committee       Council (ARC)       Council (ARC)         Research Committee       Council (ARC)       Council (ARC)         Concil (ARC)       Council (ARC)       Council (ARC)         Council (ARC)       Council (ARC)       Council (ARC)                                                                                                    |                               | Profile views<br>0 view(s)   |                                 |               | Circles      |                |                      | Donate                                                    |                                        |
| My Status       Preadents Message         Share your thoughts here       Preadents Message         Au Change Profile Picture 11 Stat a new circle       A Write Message         A Privacy       Newsletters         Submit a PHP Story, Member       Submit a PHP Story, Member         Change Profile Picture 11 Stat a new circle       A Write Message         Walt       Contact         Walt       Member Testimonial Series         Add Comment       Upcoming Events         Show All (0)       Tre Aug 18, 2003         Username       Edit         Savage@fsphp.org       Edit         Admin       Constate         Group       Comp         Active       Committee         Effectiveness Review Committee       Cangeny Committee         Effectiveness Review Committee       Cangeny Committee         Coursel       Cangeny Committee         Stavage@fsphp.org       Cangeny Committee         Member Type       Admin         Admin       Cangeny Committee         Cangeny Committee       Cangeny Committee         Cangeny Committee       Cangeny Committee         Cangeny Committee       Cangeny Committee         Cangeny Committee       Cangeny Committee                                                                                                    |                               |                              |                                 |               | Show all (0  | )              |                      | JOIN FSPH                                                 | •                                      |
| Charge Profile Picture :: Start a new circle     Privacy     Yew your hoox     Wail     Wail     Add Comment     Add Comment     Contract     Username     Show All (0)     Username     Savage@tsphp.org     Member Type     Admin     Group     Admin     Group     Admin     Group     Admin     Adive     Weil     Thu Aug 20. 2020     Proformance Enhancement and     Effectiveness Review Committee     Gragory.committee     Gragory.co          | My Status<br>Share your thoug | hts here                     |                                 |               |              |                | Fea                  | President's Mes<br>stured Articles & I<br>about PHPs      | sage<br>Podcasts                       |
| Change Profile Picture :: Start a new conte         <                                                                                                    |                               |                              |                                 | 11            |              |                |                      | Newsletter                                                |                                        |
| Wall     Member Testimonials       Add Comment     Upcoming Events       Add Comment     Public Poly Committee<br>aragory Committee       Show All (0)     Te Arg 12, 2020<br>Public Poly Committee       Username<br>Savage@tsphp.org     Edit       Member Type<br>Admin     Edit       Group<br>Admin     West Arg 20, 2020<br>Performance       Group<br>Admin     Tru Arg 20, 2020<br>Performance       Group<br>Admin     Tru Arg 20, 2020<br>Performance       Member Status<br>Active     Tru Arg 27, 2020<br>Performance                                                                                                    | Change Profile Pic<br>Privacy | cture 👥 Start a new circl    | e 🗛 Write Mess<br>📾 View your i | age<br>nbox   |              |                | Sul<br>T             | bmit a PHP Story,<br>'estimonial, Event                   | Member<br>or Job                       |
| Wall     Member Testmonials       Ladd Comment     Upcoming Events       Add Comment     To: 4xg 18, 2020       Public Policy Committee     Casgory Committee       Username     Edit       Savage@fsphp.org     Edit       Wember Type     Council (ARC)       Group     Casgory Committee       Admin     Casgory Committee       Group     Casgory Committee       Casgory Committee     Casgory Committee       Effectiveness Review Committee     Casgory Committee       Group     Casgory Committee       Admin     Tro.4xg 20, 2000       Research Committee     Casgory Committee       Group     Casgory Committee       Addive     Effectiveness Review Committee                                                                                                    |                               |                              |                                 |               |              |                |                      | Contact                                                   |                                        |
| Add Comment     Upcoming Events       Add Comment     Public Policy Committee<br>Caraging Committee       Show All (0)     Public Policy Committee       Username     Edit       Savage@fsphp.org     Edit       Member Type     Accreditation and Review<br>Council (ARC)       Group     Accreditation and Review<br>Council Caragory Committee       Group     Caragory Committee       Admin     The Arg 25.0200       Research Committee     Caragory Committee       Group     Caragory Committee       Admin     Edit       Member Status     Ford app. Committee       Active     Effectiveness Review Committee                                                                                                    | Wall                          |                              |                                 | ^             |              |                |                      | Member Testime                                            | onials                                 |
| Add Comment     If a - 4g 18, 200       Show All (0)     Truk - 4g 20, 200       Username     Edit       Savage@holp.org     Truk - 4g 20, 200       Member Type     Council (ARC)       Admin     Vereadtation and Review       Group     Council (ARC)       Admin     Truk - 4g 20, 200       Research Committee     Council (ARC)       Orgoup     Council (ARC)       Admin     Truk - 4g 20, 200       Status     Edit       Group     Council (ARC)       Admin     Edit       Status     Edit                                                                                                    | 2                             |                              |                                 | 11            |              |                | Upcor                | ming Events                                               |                                        |
| Show All (0) Public Policy Committee Caragery Committee Caragery Commi | Add Comn                      | nent                         |                                 |               |              |                | Tue A                | ug 18, 2020                                               |                                        |
| Show All (0)     Thu Aug 20, 2003       Username     Edit       Username     Edit       Sava ge@tsphp.org     Council (ARC)       Member Type     Council (ARC)       Admin     West Aug 26, 2000       Research Committee     Council (ARC)       Admin     The Aug 26, 2000       Member Status     The Aug 27, 2000       Active     Effectiveness Review Committee                                                                                                    |                               |                              |                                 |               |              |                | Publ                 | lic Policy Commit<br>Cate                                 | tee<br>pory: Committees                |
| Username         Edit         Thu Aug 20, 2000           Saavage@taphp.org         Edit         Accreditation and Review<br>Council (ARC)           Member Type<br>Admin         Weed Aug 26, 2020         Catagory: Committee<br>Admin           Group<br>Admin         Research Committee<br>Concept Committee<br>(PEED)         Catagory: Committee<br>(PEED)           Member Status<br>Active         Thu Aug 27, 2020                                                                                                    | Show All (0)                  |                              |                                 |               |              |                | Thu A<br>Fund        | lug 20, 2020<br>d Development Co                          | ommittee                               |
| Accreditation and Review Council (ACC) Member Type Admin Group Admin Group Admin Tru Agg 25, 2020 Research Committee Catagory Committee Catagory C | Username                      |                              |                                 | Edit          |              |                | Thu A                | Lug 20, 2020                                              | pory: Committees                       |
| Member Type     Council (ARC)       Admin     Wed Aug 26, 2020       Group     Research Committee       Admin     Tot Aug 27, 2020       Member Status     Performance Enhancement and<br>Effectiveness Review Committee       Adve     Effectiveness Review Committee                                                                                                    | Ssavage@fsphp.org             | 9                            |                                 | Luit          |              |                | Accr                 | reditation and Re                                         | view                                   |
| Admin Wed Aug 26, 2020 Group Calago, Commisse Admin Tra-Aug 27, 2020 Member Status Active Effectiveness Review Committee (PEEC)                                                                                                    | Member Type                   |                              |                                 |               |              |                | Cour                 | ncil (ARC)                                                | tory: Committees                       |
| Group Admin Casgory Commisse Casgory Commisse Casgory Commisse Casgory Commisse Casgory Commisse Casgory Commisse Casgory Commisse Casgory Commisse Casgory Commisse Casgory Casgory C | Admin                         |                              |                                 |               |              |                | Wed                  | Aug 26, 2020                                              | and a second second                    |
| The Jug 27, 2020 Member Status Performance Enhancement and Effectiveness Review Committee (PEERC)                                                                                                    | Group<br>Admin                |                              |                                 |               |              |                | Rese                 | earch Committee<br><sub>Cater</sub>                       | pory: Committees                       |
| (PEERC)                                                                                                    | Member Status<br>Active       |                              |                                 |               |              |                | Thu A<br>Perf        | ug 27, 2020<br>ormance Enhanc<br>ctiveness Review         | ement and<br>Committee                 |
|                                                                                                    |                               |                              |                                 |               |              |                | (PEE                 | ERC)                                                      |                                        |

- The fields in your profile show you what information FSPHP has for your in our database. Please fill in any blanks so that we can know you as well as possible.
- Information here can be used on your Directory listings or for communications we send out.
- Make sure to click **SAVE** at the end of the process.

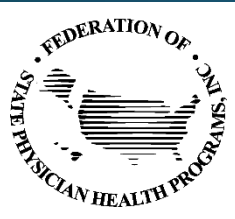

### Message History

| STATE WINDOW     | REALTIN PROFILE                   | Federation<br>Health Pro                          | of State F<br>grams | Physicia         | an             | Me                         | ember Logo | ut 🔒                   | Search our site 🖻                                               |
|------------------|-----------------------------------|---------------------------------------------------|---------------------|------------------|----------------|----------------------------|------------|------------------------|-----------------------------------------------------------------|
| Home             | About                             | State Programs                                    | Membership          | Events           | Resources      | Donate                     | Member     | Portal                 | PHP Participant Stories                                         |
| My               | Community                         | My Profile Conr<br>Change Profile Pictu           | ections My Feat     | ures Inbox       | ¢ S            | earch Director             | y D        | Quick<br>FSP<br>Discri | Links<br>HP Statement on Raciam,<br>imination and Health Equity |
| Subjec           | t<br>ration is open               | Privacy<br>Change Password<br>Contact Preferences | Physician           | Status           | Date           | 020 9-51 AM                |            | SUPP<br>2021           | ORT of CLINICIANS DURING<br>COVID-19                            |
| Testin           | ig this one too                   | Message History                                   | - Tysician          | Opened           | 08/18/2        | 020 9:00 AM                |            | Conf                   | erence & Business Meeting<br>Donate<br>JOIN FSPHP               |
| Testin<br>Testin | ig this one too<br>ig our new gro | up !! Linda B                                     | resnahan            | Opened<br>Opened | 08/18/2        | 020 8:58 AM<br>020 8:58 AM |            | Fea                    | President's Message<br>tured Articles & Podcasts<br>about PHPs  |
| Good             | Morning                           | Sandra                                            | 5avage              | Opened           | 08/18/2        | 020 8:19 AM                |            |                        | Newsletters                                                     |
| 5                | ✓ Per Page                        | of 682                                            | Pa                  | ge 1 🗸           | of 137 First F | Previous Ne                | xt Last    | Sub<br>Te              | omit a PHP Story, Member<br>estimonial, Event or Job            |
|                  |                                   |                                                   |                     |                  |                |                            |            |                        | Contact                                                         |
|                  |                                   |                                                   |                     |                  |                |                            |            |                        | Member Testimonials                                             |

The Message History area will show you all of the emails the organization has sent to your personal inbox. If you ever delete an email, there is a full record kept in this area of your profile. Simply click on the subject line to open the body of the email.

Having a hard time receiving emails? Whitelist our email address. <u>Click here to see</u> <u>how.</u>

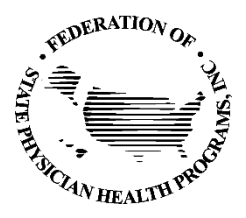

#### View Your Invoices

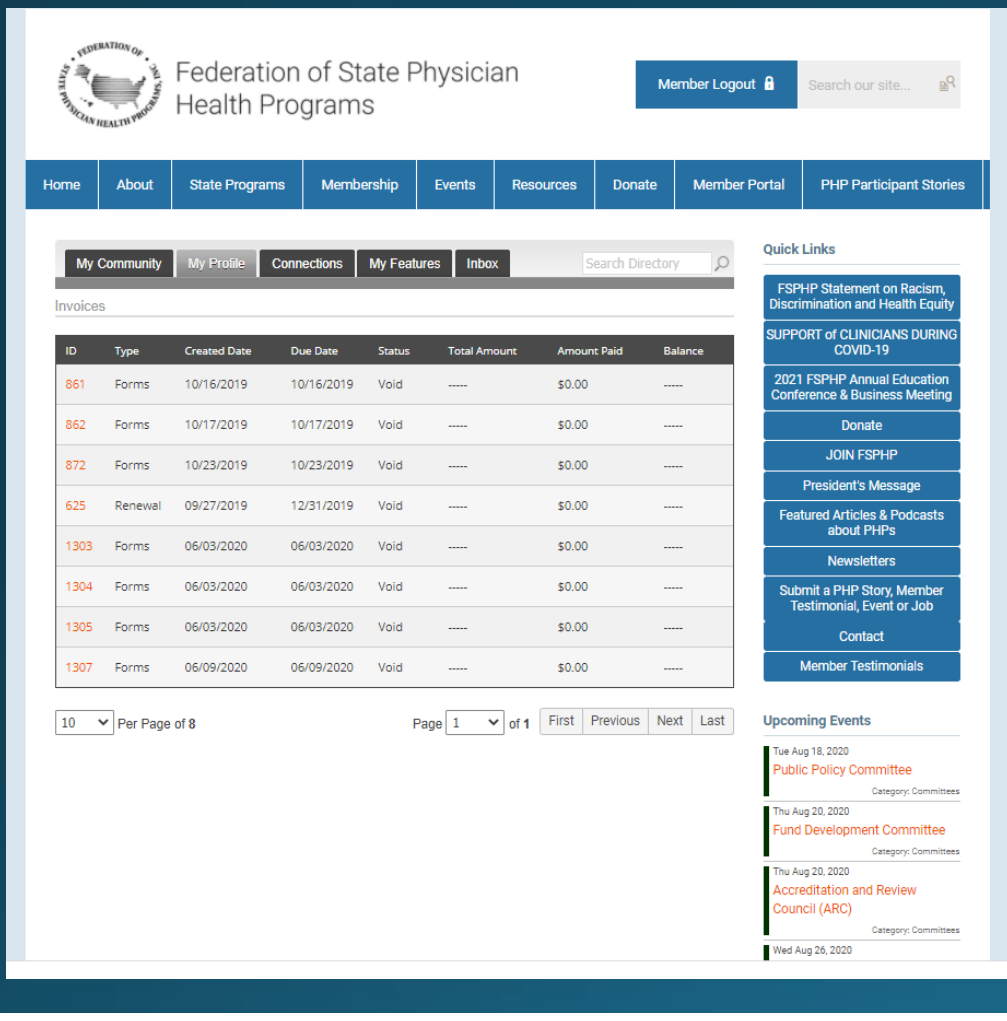

 Under 'My Profile' you have the ability to display your invoices.

•

This area will show you
past paid invoices and
open invoices that you are
able to pay.
To open any of these
invoices, simply click on
the Invoice ID to view the
invoice.

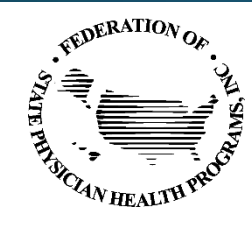

#### Pay Your Invoices

| My Community My Profile Connections My Fe                                                                                                    | atures Inbox                                            |                                                                         | Search Directory                                                                                                    |
|----------------------------------------------------------------------------------------------------|---------------------------------------------------------|-------------------------------------------------------------------------|----------------------------------------------------------------------------------------------------|
| bices                                                                                                    |                                                         |                                                                         |                                                                                                    |
| OPEN                                                                                                    |                                                         |                                                                         |                                                                                                    |
| MemberClicks<br>Kinsey Mahan                                                                                                    |                                                         | Invoice #<br>Invoice Date                                               | 435747<br>04/10/2018<br>05/10/2018                                                                                                    |
| 3495 Piedmont Hd. NE<br>Bidg. 12, Ste. 110<br>Atlanta, Georgia 30305                                                                                                    |                                                         | Amount Due                                                              | \$75.00                                                                                                    |
| 3459 Piedmont Hd. NE<br>Bidg. 12, Ste. 110<br>Atlanta, Georgia 30305<br>United States<br>Transactions                                                                                                    |                                                         | Amount Due                                                              | \$75.00                                                                                                    |
| 3495 Piedmont Hd. NE<br>Bidg. 12, Ste. 110<br>Atlanta, Georgia 30305<br>United States<br>Transactions<br>Description<br>Session A                                                                                                    |                                                         | Amount Due                                                              | \$75.00                                                                                                    |
| 3495 Piedmont Hd. NE<br>Bldg. 12, Ste. 110<br>Atlanta, Georgia 30305<br>United States<br>Transactions<br>Description<br>Session A<br>Registration Fee                                                                                                    |                                                         | Amount Due<br>Amount Due<br>\$2<br>\$5                                  | \$75.00<br>\$00000<br>\$0000<br>\$00000<br>\$0000<br>\$0000<br>\$0000<br>\$0000<br>\$0000<br>\$0000<br>\$0000 |
| 3459 Piedmont Hd. NE<br>Bldg. 12, Ste. 110<br>Atlanta, Georgia 30305<br>United States<br>Transactions<br>Description<br>Session A<br>Registration Fee                                                                                                    | Total Amou                                              | Amount Due<br>Amount Due<br>\$2<br>\$5<br>unt <b>\$7</b>                | \$75.00<br>iount<br>5.00<br>5.00                                                                                                    |
| 3459 Piedmont Hd. NE<br>Bldg. 12, Ste. 110<br>Atlanta, Georgia 30305<br>United States<br>Transactions<br>Description<br>Session A<br>Registration Fee                                                                                                    | Total Amou<br>Amount Pa                                 | Amount Due<br>Amount Due<br>\$2<br>\$5<br>unt \$7<br>hid -\$0           | \$75.00<br>bount<br>5.00<br>5.00<br>0.00                                                                                                    |
| 3495 Piedmont Hd. NE<br>Bidg. 12, Ste. 110<br>Atlanta, Georgia 30305<br>United States<br>Transactions<br>Description<br>Session A<br>Registration Fee                                                                                                    | Total Amou<br>Amount Pa<br>Amount Du                    | Amount Due<br>Amount Due<br>\$2<br>\$5<br>unt \$7<br>hid\$0<br>ue \$7   | \$75.00<br>\$00000<br>5.00<br>5.00<br>5.00<br>5.00                                                                                                    |
| 3459 Piedmont Nd. NE<br>Bidg. 12, Ste. 110<br>Atlanta, Georgia 30305<br>United States<br>Transactions<br>Description<br>Session A<br>Registration Fee<br>NOTES<br>Please pay this invoice within 30 days. If you have question                                                           | Total Amou<br>Amount Pa<br>Amount Du                    | Amount Due<br>Amount Due<br>\$2<br>\$5<br>ant \$7<br>aid\$0<br>ae \$7   | \$75.00<br>sount<br>5.00<br>5.00<br>5.00<br>5.00                                                                                                    |
| 3495 Piedmont Nd. NE<br>Bldg. 12, Ste. 110<br>Atlanta, Georgia 30305<br>United States<br>Transactions<br>Description<br>Session A<br>Registration Fee<br>NOTES<br>Please pay this invoice within 30 days. If you have question<br>REFRESH or email help@memberclicks.com. This is a test | Total Amou<br>Amount Pa<br>Amount Du<br>Is, call 1-800- | Amount Due<br>Amount Due<br>\$2<br>\$5<br>ant \$7<br>aid -\$0<br>ae \$7 | \$75.00<br>sount<br>5.00<br>5.00<br>5.00<br>5.00<br>5.00                                                                                                    |

Once you have clicked on the Invoice ID, you have the option to pay an open invoice or download an invoice.

**Paying an Invoice:** Paying an invoice couldn't be easier. Simply click on the button at the bottom 'Pay Now'. Our payment area will come up for you to enter your card and billing information.

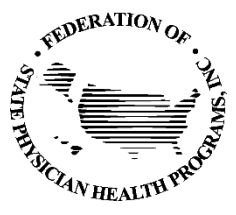

#### Member Directory

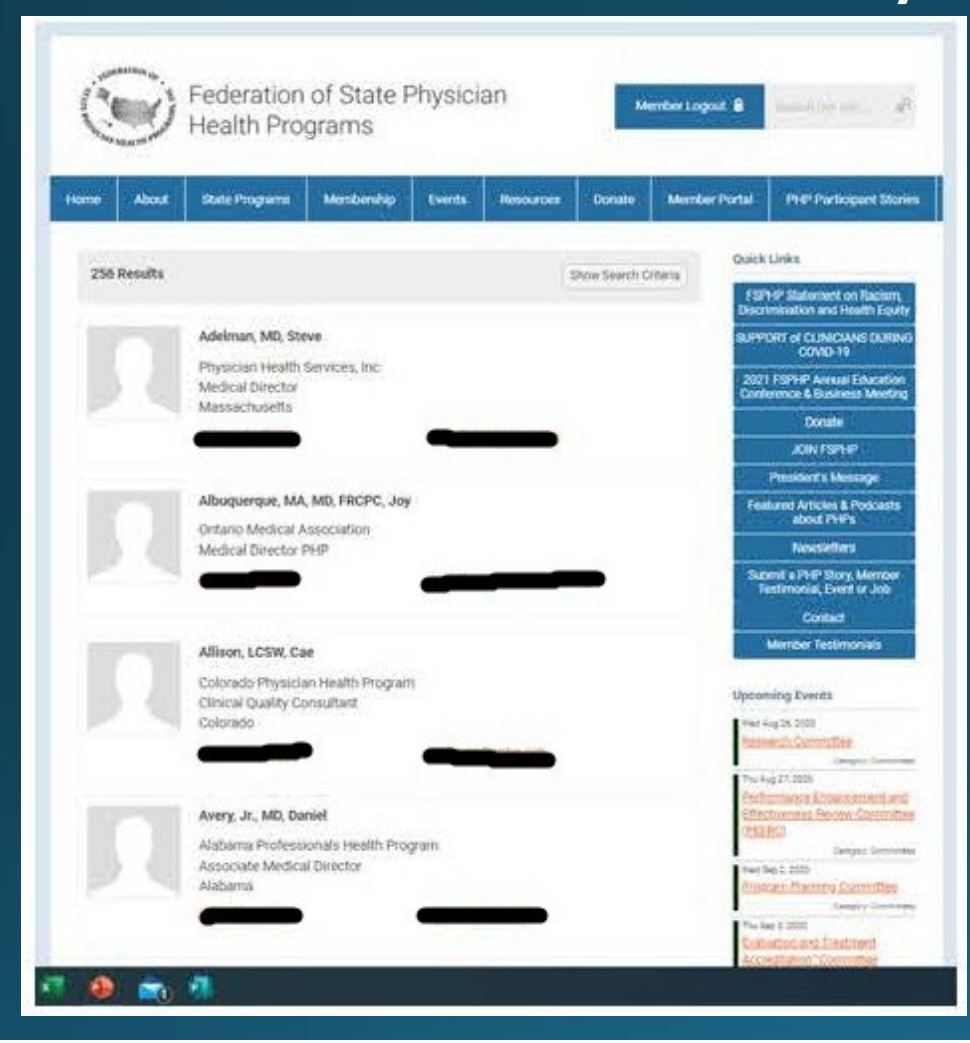

Our Member Directory can be valuable in connecting you with other members. To update what displays for your profile in the directory listing, please edit your profile that was provided in the earlier steps.

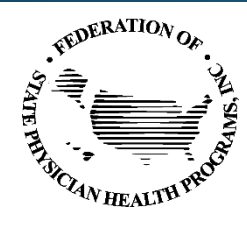

#### **E-Lists**

Your membership includes access to our two exclusive E-lists where you can connect with other FSPHP members and exchange information. The **FSPHP**-**ALL-MEMBERS E-list** is available to all FSPHP membership classes, and the **STATE-PHP-MEMBERS E-list** is limited to State PHP membership classes.

FSPHP members do not need to do anything to join the E-lists and are automatically enrolled in the appropriate E-list(s) when they join FSPHP. This valuable member benefit is where you can ask questions and seek advice from your industry peers.

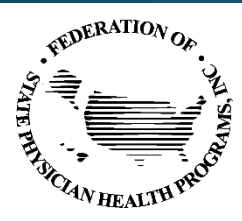

### **E-List Groups**

#### FSPHP-ALL-MEMBERS@fsphp.memberclicks.net E-list:

The **FSPHP-ALL-MEMBERS@fsphp.memberclicks.net** E-list is available to ALL FSPHP MEMBERSHIP CATEGORIES. This includes **State**, **Associate**, **International**, **Honorary**, **Individual**, **Organizational** and **Industry Partner Individual** members of FSPHP. This group is best used for exchanging information of interest to all those interested in professional and/or physician health including those members not affiliated with a PHP. Examples of information to share include articles, educational conference information, research studies and current news in the field.

#### STATE-PHP-MEMBERS@fsphp.memberclicks.net E-list:

The **STATE-PHP-MEMBERS@fsphp.memberclicks.net** E-list group is limited to State PHP membership categories including **State**, **Associate**, **Honorary** and **International** members. This E-list does not include FSPHP members that are not affiliated with a PHP such as *Individual*, *Organization*, or *Industry Partner Individual* members. This group is best used for messages related to PHP guidelines, PHP practices and the work of PHPs.

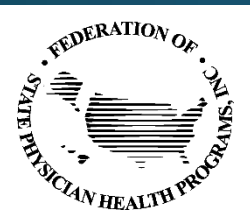

### E-Lists – Getting Started

E-lists allow you to distribute messages to all members subscribing to the list with a simple email to the list address.

- ✓ Communicate with the membership through a single email.
- ✓ Manage your subscription and preferences through your member profile.

#### To get started:

- Log into your profile.
- In the My Features tab, click E-Lists.
- Make sure you are subscribed to the list.
- Make note of the list address. (Add is as a contact in your personal inbox)
- Click Edit to control your preferences.
- Click the list name to see and search previous posts.

#### To start participating:

- (From your profile) Click 'Post a New Message'
- (From your personal Email Inbox) Send an email to the list address using the email address that is listed in your profile.

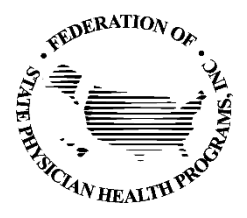

# Manage Your E-List Subscriptions & Preferences

- <u>Click here</u> to log-in to the FSPHP Member Portal and click on either **My Profile** or **My Community**.
- Then, in the **My Features** tab, click **E-lists**.
- In the shaded **E-list Name** grid, you will see the E-list(s) that you are subscribed to.
- The Subscribed and Email Delivery features will be turned ON. In order to remain part of the E-list(s) and to continue to receive messages from your group(s), please leave these settings ON.
  - If you would like to remain a participant in your E-list(s) but do not want messages sent to your email inbox, leave Subscribed in the ON position and change Email Delivery to the OFF position. You will no longer receive E-list messages in your email inbox, but you will be able to access these messages by clicking on the E-list and then going to the Messages tab.

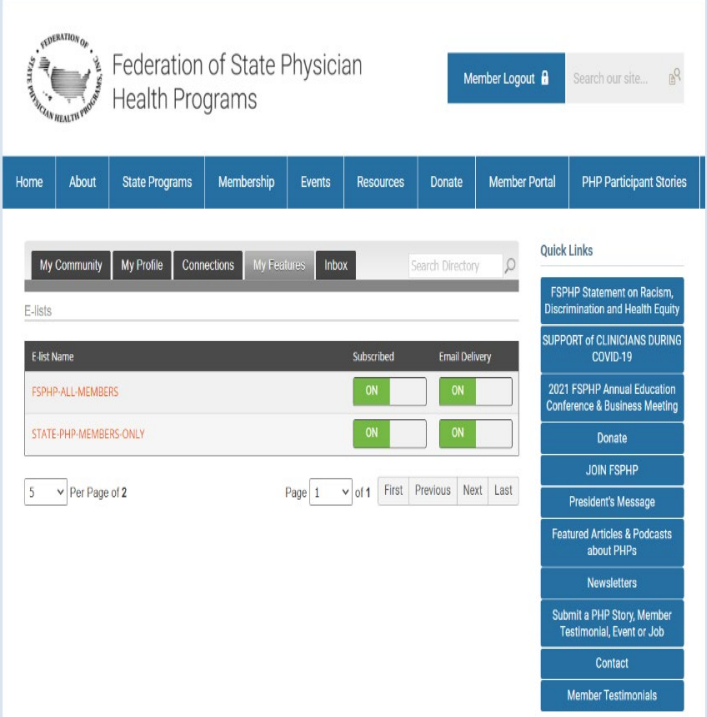

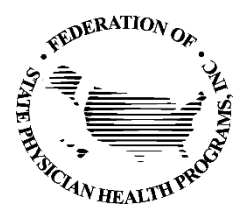

## Sending an E-List Message

You can send E-list message two ways:

- Directly via the email address that is contained in your FSPHP Member Profile.
- Post a message to your E-list group via MemberClicks when you log into your Member Profile.

#### Sending a message directly via email:

- Messages sent from your email account must be sent from the same email address you have in your FSPHP Member Profile. Messages sent from an email account that does not match the email address in your FSPHP Member Profile will be rejected by MemberClicks and will not be sent to the E-list group. (Go to **My Profile** check the email address in your FSPHP Member Profile.)
- When you are ready to send a message to the E-list, simply enter the complete email address of the E-list group in the TO field of your outgoing message just as you would any other email message. <u>Please be sure that your email contains an email signature with your name, title and</u> <u>organization.</u>

#### Sending a message via MemberClicks:

- Log-in to your FSPHP Member Profile and click on your E-list via the **My Features** tab (see above for instructions). Once in your E-list, go to the **Messages** tab and click Post a **New Message**.
- When sending E-list messages via MemberClicks, please be sure to insert your name, title and organization at the bottom of your message.

You will have the ability to include attachments either way you send your message.

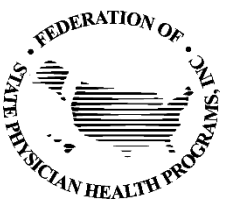

# Replying to an E-List Message & Accessing Past Messages

#### **REPLYING TO A MESSAGE**

To reply to an E-list email message, just click reply, type your message, and send. *All members* of the that E-list will receive your message.

#### ACCESSING PAST MESSAGES

- You can easily view past messages for your E-list(s).
- Log-in to the FSPHP Member Portal and click on My Profile.
  In the My Features tab, click E-lists.
- •Click on the E-list you would like to access, then click on the **Messages** tab to view past messages.

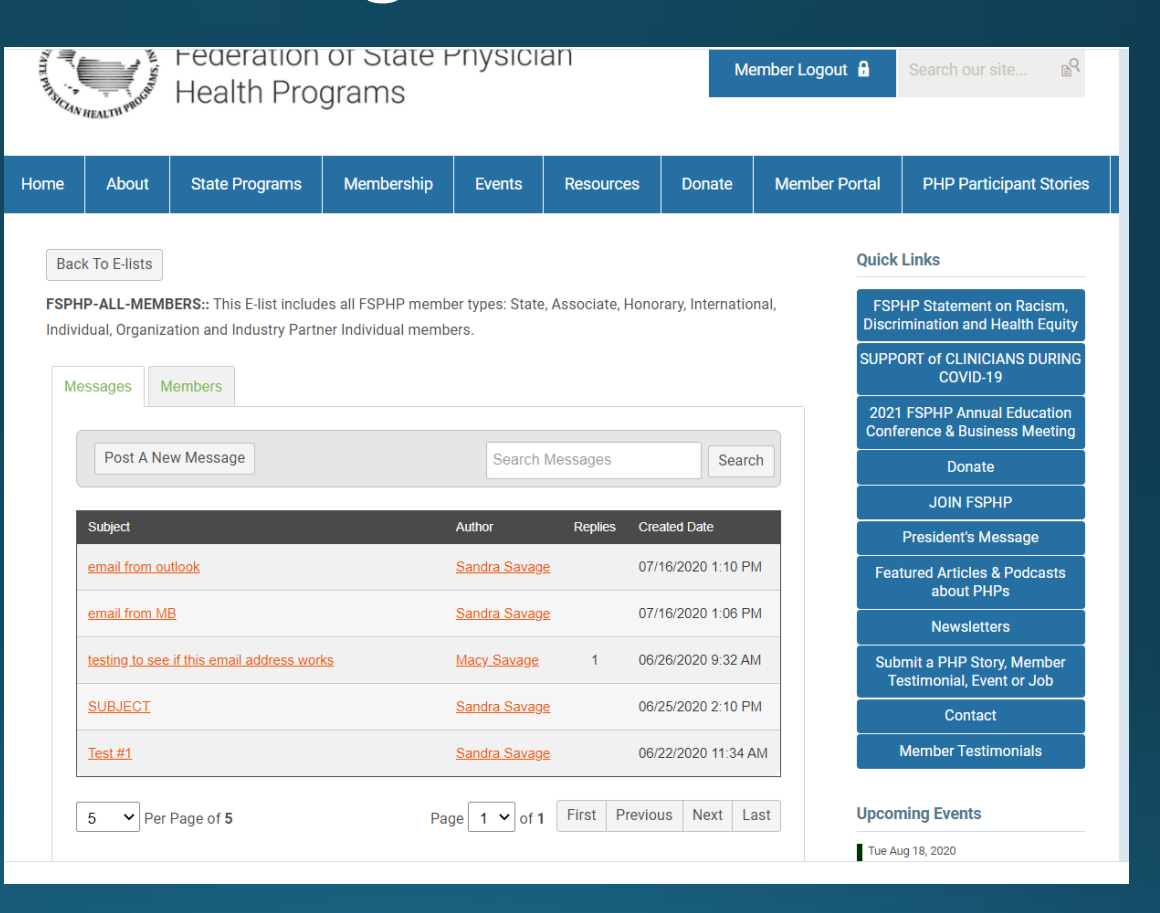

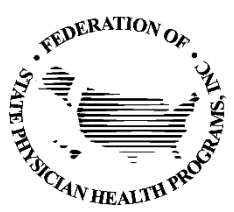

### **E-List Members**

| STATE PHYSICS  | Federation of State Physician<br>Health Programs |                                                    |                                            |                         |                   |                                | ember Logout ( | Search our site                                                |
|----------------|--------------------------------------------------|----------------------------------------------------|--------------------------------------------|-------------------------|-------------------|--------------------------------|----------------|----------------------------------------------------------------|
| Home           | About                                            | State Programs                                     | Membership                                 | Events                  | Resources         | Donate                         | Member Por     | tal PHP Participant Storie                                     |
| Bac            | k To E-lists                                     |                                                    |                                            |                         |                   |                                | C              | Quick Links                                                    |
| FSPH<br>Indivi | P-ALL-MEMI                                       | BERS:: This E-list inclu<br>ation and Industry Par | des all FSPHP memb<br>tner Individual memb | er types: State<br>ers. | , Associate, Hono | rary, <mark>I</mark> nternatio | onal,          | FSPHP Statement on Racism,<br>Discrimination and Health Equity |
| Me             | essages M                                        | 1embers                                            |                                            |                         |                   |                                |                | SUPPORT of CLINICIANS DURING<br>COVID-19                       |
|                | Contact Name                                     |                                                    | Email                                      |                         | loin Data         |                                |                | 2021 FSPHP Annual Education<br>Conference & Business Meeting   |
|                | Contact Name                                     |                                                    | Elliali                                    |                         | Join Date         |                                |                | Donate                                                         |
| _              | Macy Savage                                      | 2                                                  |                                            |                         | 06/25/202         | 20                             |                | JOIN FSPHP                                                     |
|                | Sandra Sava                                      | ge                                                 | ssavage@fsphp.org                          |                         | 06/22/202         | 20                             |                | President's Message                                            |
|                | 5 V Per                                          | Page of <b>2</b>                                   | Pa                                         | ge 1 🗸 of 1             | First Previou     | ıs Next L                      | ast            | Featured Articles & Podcasts<br>about PHPs                     |
|                |                                                  |                                                    |                                            |                         |                   |                                |                | Newsletters                                                    |

You can view the list of members that are in your E-list(s).

- Log-in to the FSPHP
   Member Portal and
   click on My
   Profile (see above
   for instructions).
- In the My Features tab, click Elists.
- Click on the E-list you would like to access, then click on the Members tab to the list of members in the E-list group

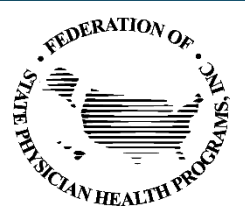

### <u>FSPHP Membership Education</u> Advancing the Health of Physicians

- FSPHP's hallmark event is our Annual Education Conference which typically occurs in April or May.
- FSPHP hosts exclusive regional member meetings twice a year. These meetings are either virtual or in-person and provide a unique opportunity to network, share best practices, and engage with your colleagues in the field.
- <u>Click here</u> for information about past FSPHP Annual Education Conferences.

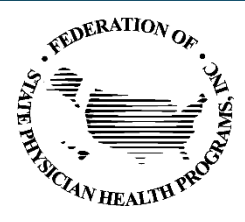